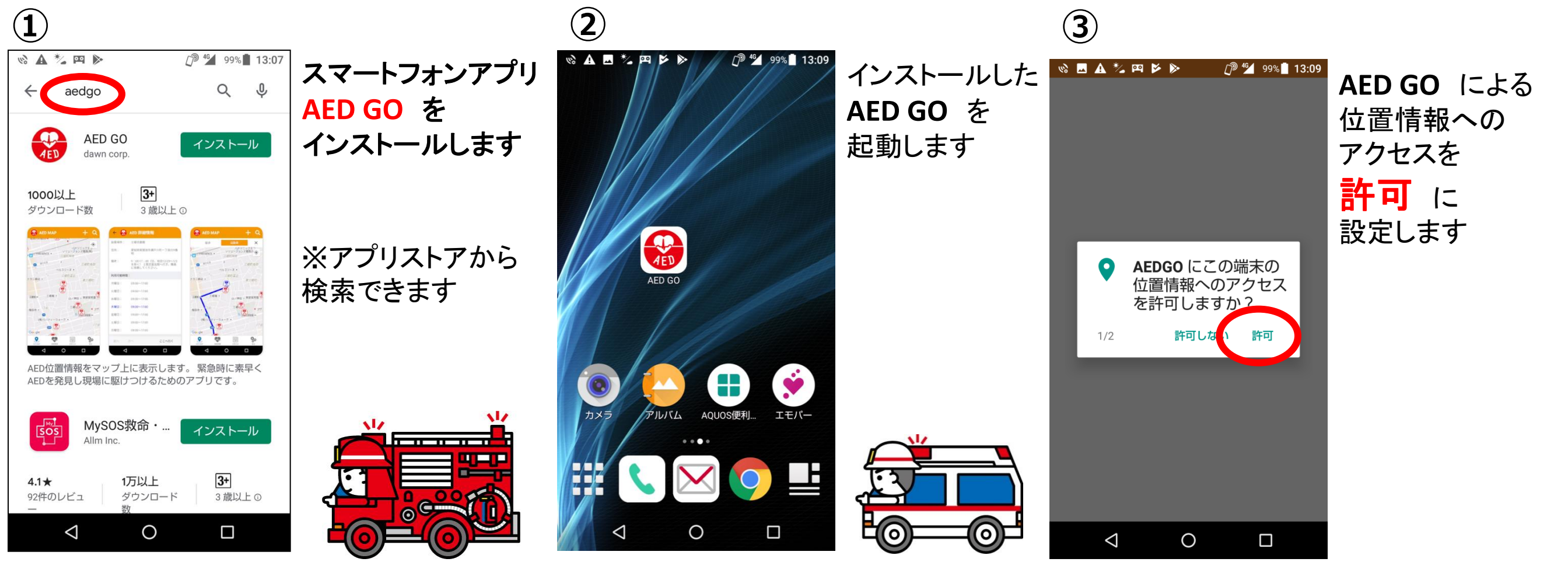

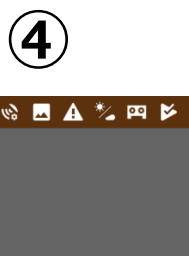

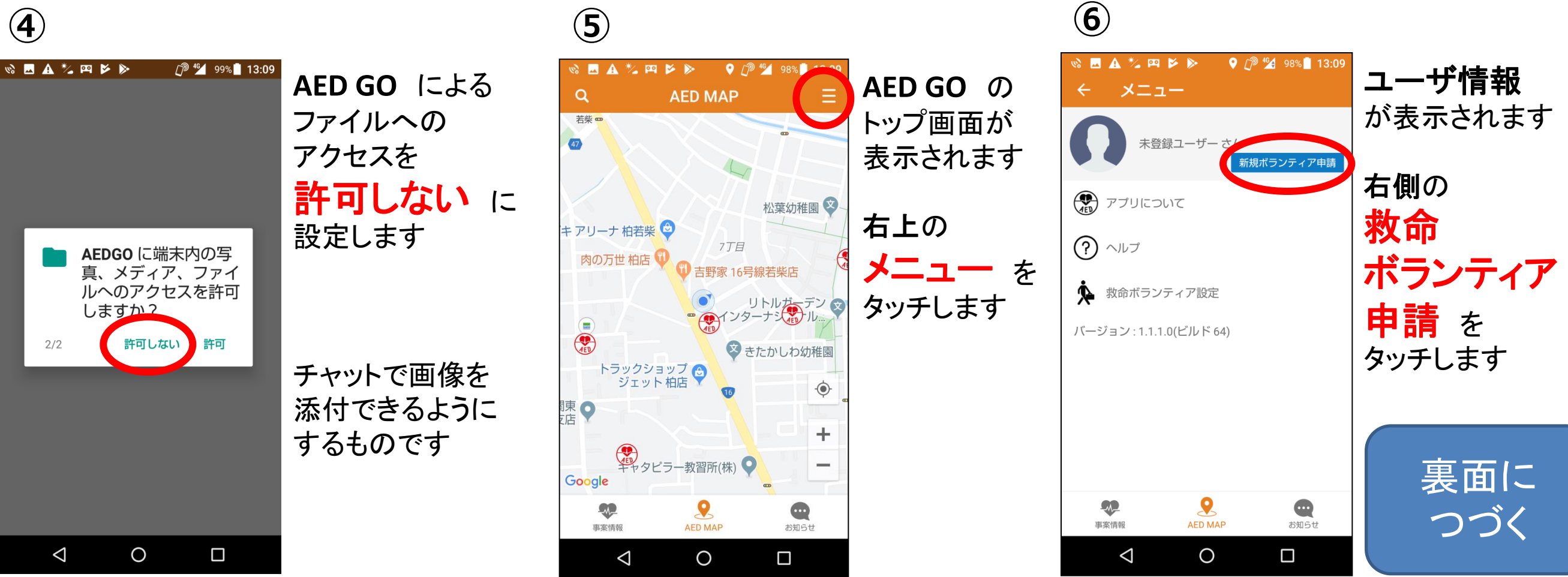

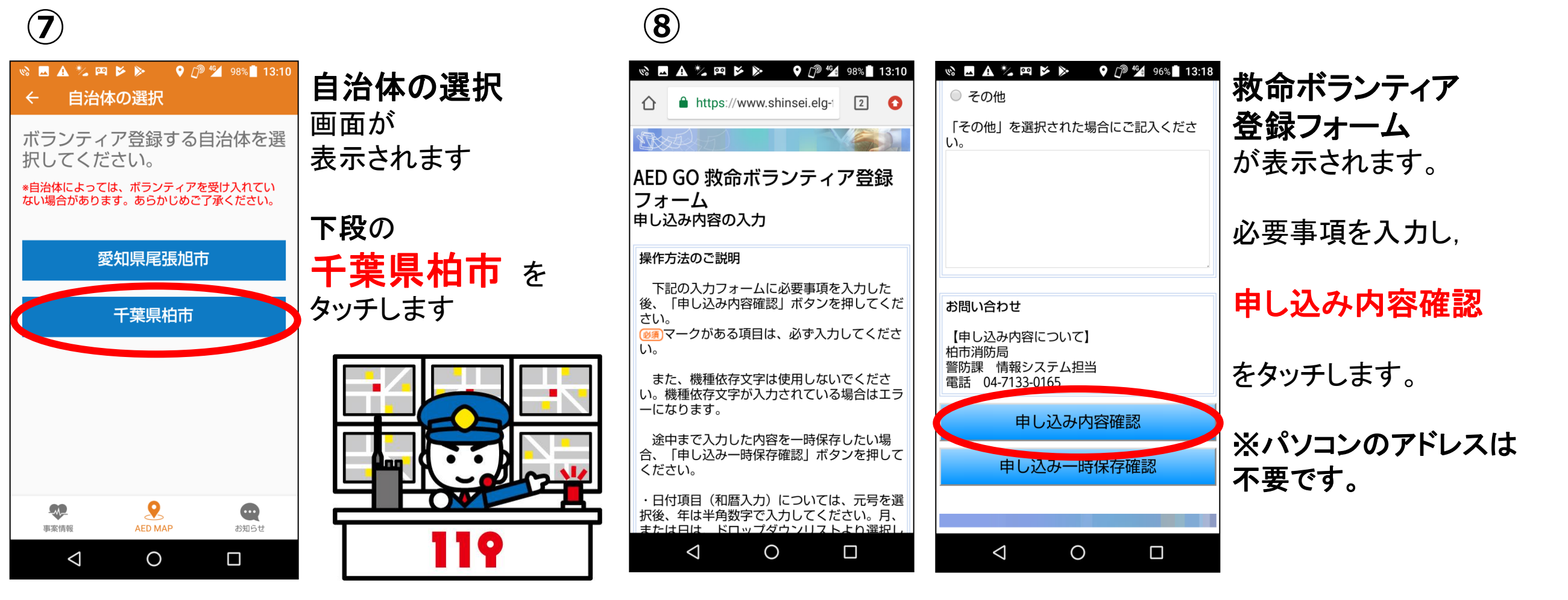

**(9**)

| e                                                                           |                                                                                                    |                       | $\mathbf{\Theta}$                                                                                                    |                                                      |
|-----------------------------------------------------------------------------|----------------------------------------------------------------------------------------------------|-----------------------|----------------------------------------------------------------------------------------------------|------------------------------------------------------|
| Shinsei.elg-front.jp/chit       13:24                                       | <ul> <li>◎ ▲ *2 四 ▷ ▷</li> <li>② <sup>1</sup>/<sub>2</sub> 94% ■ 13:24</li> <li>住所</li> <li>(必須)</li> <li>千葉県柏市松葉町7-16-7</li> </ul> | 救命ボランティア<br>登録フォームの確認 | Image: Second state       Image: Second state       Image: Second state | 申し込み完了 です                                            |
| AED GO 救命ボランティア登録<br>フォーム                                                   | 携帯電話番号<br>(2)第) 090-9999-9999                                                                                                    | が表示されます。              | AED GO 救命ボランティア登録<br>フォーム                                                                                                    | 3営業日以内に<br>消防から                                      |
| 申し込み内容の確認<br>※申し込みは完了していません。                                                | <ul> <li>メール送信先</li> <li>ジ第</li> <li>パソコン用</li> </ul>                                                                               | 内容を確認し、               | 申し込み完了<br>「AED GO 救命ボランティア登録フォーム」の申                                                                                                    | 承認メール                                                |
| よろしければ「申し込む」ボタンを押してくだ<br>さい。<br>入力内容に間違いがある場合は、「修正する」<br>ボタンを押し、再度入力してください。 | 携帯電話・スマートフォン用<br>tokatushobo.shirei.fire@docomo.ne.jp<br>救命ボランティア登録要件を選択してくださ                                                       | 申し込む                  | し込みを完了しました。<br>「問合せ番号」はメールでは通知いたしません。                                                                                                    | を送信します<br>が迷惑メールボックスに入る<br>ことがあります<br>Gmailを登録した場合には |
| 機種化存文子が入力されている場合に<br>は、"?"のように表示されていますので、修正<br>してください。                      | い。<br><i>図</i> 第<br>6 柏市消防局の職員                                                                                                    | をタッチします。              | 込み状況を照会する時などに必要となりますの<br>で、内容を確認の上、「到達番号」と「問合せ番<br>号」をメモに取るなどして、必ず控えるようにし<br>てください。                                                                                                    | 迷惑メールボックスの確認をお願いします                                  |
| お名前<br>②須<br>柏太郎                                                            | 修正する<br>申し込む                                                                                                    | ※誤りがある場合は<br>修正する     | 到達番号 : 157_379_186_5571<br>問合せ番号 : VseaSH                                                                                                    | 承認メールを受信したら                                          |
| お名前(フリガナ)<br>愛須<br>大い口を口立<br>く<br>〇<br>〇<br>一                               |                                                                                                    | をタッチします               | お問い合わせについて<br>お申し込み頂いた内容等のお問い合わせには、<br>上記「到達番号」と「問合せ番号」が必要になり                                                                                                    | をタッチして登録完了です                                         |
|                                                                             |                                                                                                    |                       |                                                                                                    |                                                      |

(10)